## Instalasi Software Senayan Library Management System (SLiMS) pada Sistem Operasi Windows

(disampaikan dalam Pelatihan Otomasi Perpustakaan di Telkom Blitar pada Tanggal 01 Juni 2016) Oleh : Muhamad Hamim

SLiMS adalah Open Source Software (OSS) berbasis web untuk memenuhi kebutuhanautomasiperpustakaan (libraryautomation) skalakecilhinggaskalabesar. Dengan fitur yang cukup lengkap dan masih terus aktif dikembangkan, SLiMS sangat cocok digunakan bagi perpustakaan yang memiliki koleksi, anggota dan staf banyak di lingkungan jaringan, baik itu jaringan lokal (intranet) maupun Internet. Keunggulan SLiMS lainnya adalah multi-platform, yang artinya bisa berjalan secara native hampir di semua sistem operasi yang bisa menjalankan bahasa pemrograman PHP dan MySQL. Senayan (SLiMS) dilisensikan dibawah GPL v3 yang menjamin kebebasan dalam mendapatkan, memodifikasi dan mendistribusikan kembali (rightstouse, study, copy, modify, and redistribute computer programs).

## Instalasi SLiMS versi stable pada Sistem Operasi Windows

Dalam melakukan instalasi SLiMS versi stable diperlukan program tambahan web server yang berfungsi untuk melayani dan memfungsikan situs web, MySQL yang berguna untuk pengelolaan database dan beberapa program lainnya. Untuk memudahkan instalasi, ada beberapa paket perangkat lunak yang bisa digunakan. Salah satunya adalah XAMPP. XAMPP sendiri merupakan singkatan dari X (Program yang dapat dijalankan dalam 4 Sistem operasi yaitu Windows, Linux, Mac OS dan Solaris), A kepanjangan dari Apache yang merupakan aplikasi web server, M Kepanjangan dari MySQL database server yang berguna untuk mengolah database, P kepanjangan dari PHP yang digunakan untuk pemrograman web dan P yang terakhir adalah Perl yang merupakan bahasa pemrograman juga. XAMP dapat di download secara gratis di www.apachefriends.org. Step by step proses instalasi XAMPP dan SLiMS adalah sebagai berikut ;

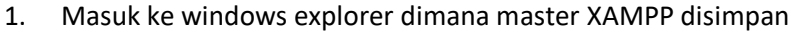

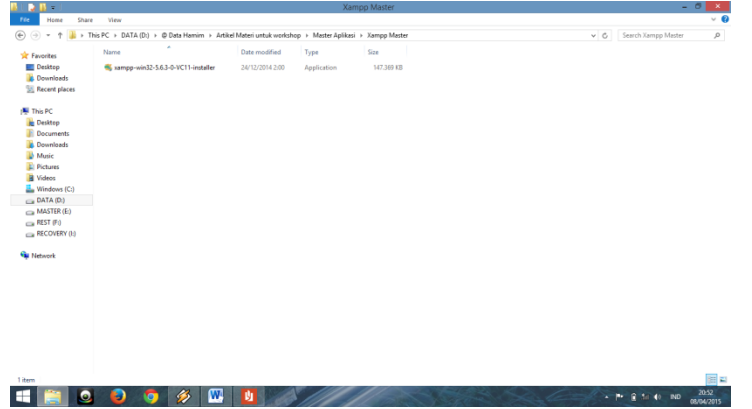

2. Jalankan (double click)xampp-win32-5.6.3-0-VC11-installer.exe. Jika muncul kotak dialog seperti di bawah ini, maka klik pilihan yes.

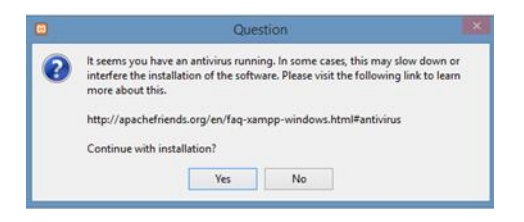

3. Setelah muncul kotak dialog selamat datang, pilih tombol "next"

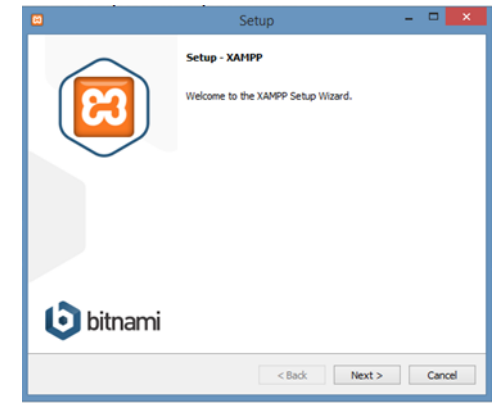

4. Tampilan selanjutnya adalah komponen-komponen yang ada pada aplikasi XAMPP. Untuk memudahkan proses instalasi, pilih saja semua pilihan komponen tersebut dan klik tombol "next".

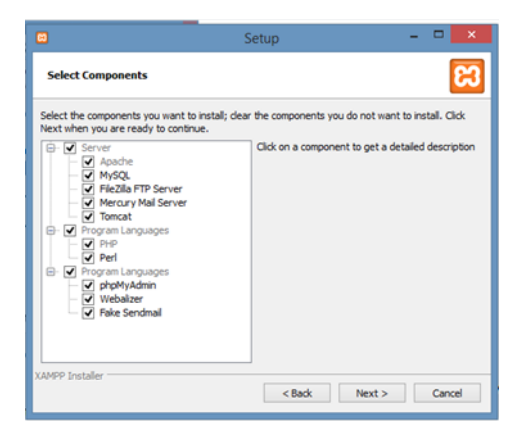

5. Proses berikutnya adalah memilih lokasi drive dan folder instalasi. Dianjurkan untuk tidak meletakkan file instalasi di drive system windows (C) karena untuk menghindari kehilangan data ketika komputer harus diperbaiki sistem operasi windowsnya.

|                                                                    | Setup  | - 🗆 🗙         |
|--------------------------------------------------------------------|--------|---------------|
| Installation folder                                                |        | ខា            |
| Please, choose a folder to install XAN<br>Select a folder D:\vampp | **     |               |
| XAMPP Installer                                                    | < Back | Next > Cancel |

6. Halaman selanjutnya adalah halaman link untuk situs bitnami, jika ingin mempelajari lebih lanjut tentang bitnami (XAMPP) biarkan saja tampilan seperti apa adanya, tetapi harus terkoneksi dengan internet. Jika ingin melewatkan, maka hilangkan centang yang ada dalam pilihan halaman tersebut.

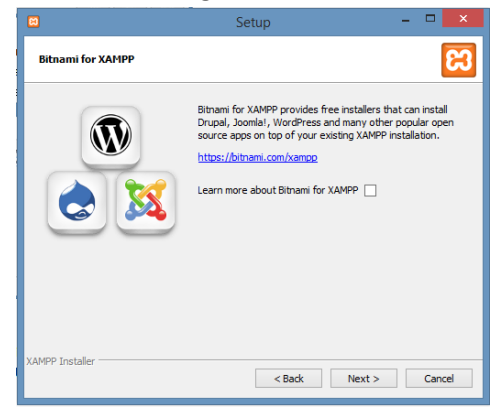

7. Halaman selanjutnya adalah peringatan terakhir bahwa instalasi XAMPP siap dilaksanakan. Klik tombol "next".

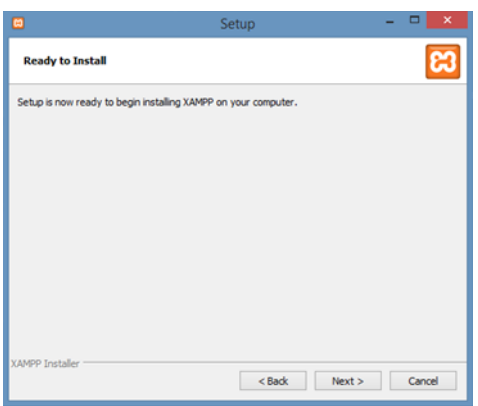

8. Tunggu sampai proses instalasi selesai

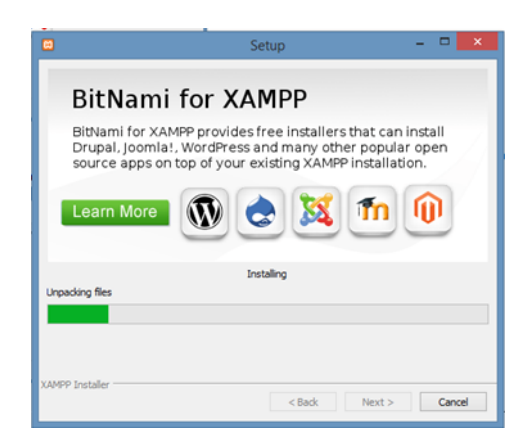

9. Setelah proses instalasi akan muncul halaman dialog selesainya instalasi. Sebelum mengklik tombol finish, terlebih dahulu **hilangkan** tanda "centang" pada pilihan "Do you want to start the Control Panel now" dan klik tombol "finish".

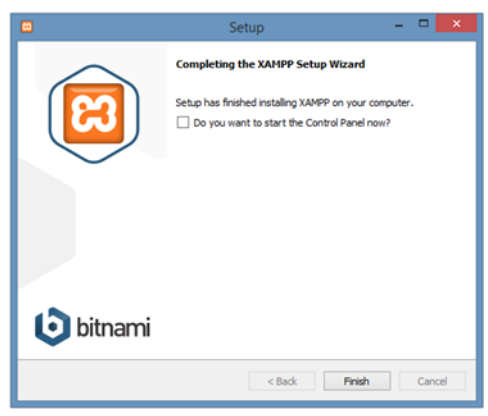

10. Pada dasarnya proses instalasi XAMPP sudah selesai. Namun kita harus mengaktifkan program dan service program Apache dan MySQL. "Service" berguna untuk mengaktifkan program Apache dan MySQL secara otomatis ketika komputer atau laptop dimatikan. Cari shortcut XAMPP Control Panel pada menu Windows dan klik kanan. Ketika muncul beberapa menu pilihan, klik menu "Run as Administrator.

| Apr           | OS by name ∽    |                            |   |                                   |   |           |                                             |  |
|---------------|-----------------|----------------------------|---|-----------------------------------|---|-----------|---------------------------------------------|--|
|               |                 |                            |   |                                   |   |           |                                             |  |
|               |                 |                            |   |                                   |   |           |                                             |  |
| Sound Reco    | rder 🔽          | Narrator                   | 4 | Task Manager                      | 8 | Bitnami f | or XAMPP                                    |  |
| 🔢 Steps Recon | der 🥞           | On-Screen Keyboard         |   | This PC                           | 2 | Uninstall | ХАМРР                                       |  |
| Sticky Notes  |                 | Windows Speech Recognition | 羅 | Windows Defender                  | 8 | XAMPP     | Pin to Start                                |  |
| I Windows Fa  | x and Scan Win  |                            | ٩ | Windows Easy Transfer             |   | XAMPP     | Pin to taskbar<br>Uninstall                 |  |
| Windows Jo    | umal 🔤          | Command Prompt             |   | Windows PowerShell                |   |           | Run as administrator     Open file location |  |
| Vindows M     | edia Player 🛛 📑 | Control Panel              |   |                                   |   |           | , -                                         |  |
| WordPad       |                 | Default Programs           |   | Console RAR manual                |   |           |                                             |  |
| XPS Viewer    |                 | File Explorer              |   | What is new in the latest version |   |           |                                             |  |
|               | ccess           | Help and Support           |   | WinRAR                            |   |           |                                             |  |
| Magnifier     | 2               | 7 Run                      | 2 | WinRAR help                       |   |           |                                             |  |

| B                                                                                | XA                                                                 | MPP Contr                                                                                                    | Je Config                                                                                                    |                                           |              |        |        |          |          |
|----------------------------------------------------------------------------------|--------------------------------------------------------------------|----------------------------------------------------------------------------------------------------|----------------------------------------------------------------------------------------------------|-------------------------------------------|--------------|--------|--------|----------|----------|
| Modules<br>Service                                                               | Module                                                             | PID(s)                                                                                                    | Port(s)                                                                                                    | Actions                                   |              |        |        | Wetstat  |          |
| ×                                                                                | Apache                                                             |                                                                                                    |                                                                                                    | Start                                     | Admin        | Config | Logs   | Shell    |          |
| ×                                                                                | MySQL                                                              |                                                                                                    | ۶L                                                                                                    |                                           | Start        | Admin  | Config | Logs     | Explorer |
| ×                                                                                | FileZilla<br>Mercury                                               |                                                                                                    |                                                                                                    | Start                                     | Admin        | Config | Logs   | Services |          |
| × 1                                                                              |                                                                    |                                                                                                    |                                                                                                    | Start                                     | Admin        | Config | Logs   | 😡 Help   |          |
|                                                                                  | Torncat                                                            |                                                                                                    |                                                                                                    | Start                                     | Admin        | Config | Logs   | Quit     |          |
| 21.40.00<br>21.40.00<br>21.40.00<br>21.40.00<br>21.40.00<br>21.40.09<br>21.40.09 | (main)<br>(main)<br>(main)<br>(main)<br>(main)<br>(main)<br>(main) | XAMPP Versic<br>Control Panel V<br>Running with A<br>XAMPP Install<br>Checking for p<br>All prerequisite<br>Initializing Mod<br>Starting Check | n: 5.6.3<br>Version: 3.2.1 [<br>dministrator righ<br>ation Directory: '<br>rerequisites<br>s found<br>ules<br>-Timer | Compiled: N<br>its - good!<br>'d:\xampp\" | lay 7th 2013 | 1      |        | Ŷ        |          |

Sehingga muncul jendela XAMPP Control Panel seperti di bawah ini.

Pada halaman diatas, tanda service program Apache dan MySQL masih berupa tanda silang merah (x), dan status program juga belum aktif. Langkah selanjutnya adalah mengklik tanda silang merah (x) yang berada di sebelah kiri Apache dan MySQL sehingga tanda berubah menjadi centang hijau (V). Apabila muncul dialog konfirmasi pada saat menekan tanda silang merah (x) klik tombol pilihan "Yes". Setelah kedua program aplikasi berwarna hijau, klik tombol start yang berada di sebelah kanan Apache dan MySQL sehingga tampilan berubah seperti gambar di bawah ini.

| R                                                                                | XA                                                              | XAMPP Control Panel v3.2.1                                                                                                    |                                                |         |       |        |      |            |  |  |
|----------------------------------------------------------------------------------|-----------------------------------------------------------------|----------------------------------------------------------------------------------------------------|------------------------------------------------|---------|-------|--------|------|------------|--|--|
| Modules<br>Service                                                               | Module                                                          | PID(s)                                                                                                    | Port(s)                                        | Actions |       |        |      | 🎯 Netstat  |  |  |
| 1                                                                                | Apache                                                          | 3288                                                                                                    | 80, 443                                        | Stop    | Admin | Config | Logs | Shell      |  |  |
| 1                                                                                | MySQL                                                           | 5752                                                                                                    | 3306                                           | Stop    | Admin | Config | Logs | 🔁 Explorer |  |  |
| ×                                                                                | FileZilla                                                       |                                                                                                    |                                                | Start   | Admin | Config | Logs | Services   |  |  |
|                                                                                  | Mercury                                                         |                                                                                                    |                                                | Start   | Admin | Config | Logs | 😔 Help     |  |  |
| ×                                                                                | Tomcat                                                          |                                                                                                    |                                                | Start   | Admin | Config | Logs | Quit       |  |  |
| 21 40 09<br>21 53 51<br>21 53 52<br>21 53 59<br>21 53 59<br>21 53 59<br>21 54 01 | [main]<br>Apache]<br>[Apache]<br>[mysql]<br>[mysql]<br>[Apache] | Control Panel R<br>Installing service<br>Successful!<br>Installing service<br>Successful!<br>Attempting to st<br>Status channed | eady<br><br>art Apache ser<br>letected: runnir | vice    |       |        |      | Î          |  |  |

Gambar diatas menujukkan bahwa program Apache dan MySQL sudah siap digunakan.

11. Untuk menguji apakah program Apache dan MySQL sudah siap digunakan, jalankan browser internet (dianjurkan untuk menggunakan "mozilla") dan ketikkan "localhost" pada address bar. Jika muncul tampilan seperti di bawah ini, maka instalasi XAMPP sudah sukses.

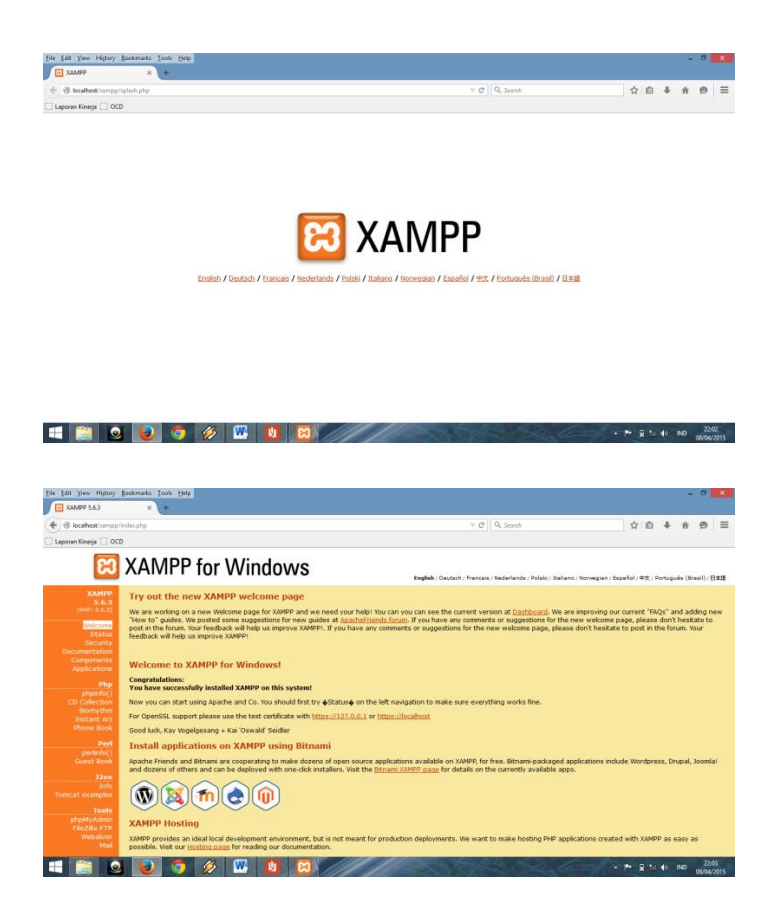

12. Sebelum melakukan instalasi SLiMS, sangat dianjurkan untuk melakukan setting keamanan XAMPP. Hal ini bertujuan untuk mengamankan data-data koleksi kita dari tangan-tangan jahil. Pilih menu "Security" di sebelah kiri layar menu. Setelah muncul halaman security, pilihlah link "<u>http://localhost/security/xamppsecurity.php</u>" yang berada di tengah layar menu security.

| host/security/ind      | ouphp v C Q A, Search                                                                                                    |                     | ☆       | ė        | 4 ń      | Ł  |
|------------------------|----------------------------------------------------------------------------------------------------|---------------------|---------|----------|----------|----|
|                        |                                                                                                    |                     |         |          |          |    |
| 22                     | XAMPP for Windows                                                                                                    |                     |         |          |          |    |
|                        |                                                                                                    |                     | _       |          |          |    |
| ХАМРР                  | Subject                                                                                                    | Status              |         |          |          |    |
| IP: 5.6.3]<br>Security | These XAMPP pages are accessible by network for everyone<br>Every XAMPP demo page you are right now looking at its accessible for everyone over network. Everyone who knows your IP address can see these                                                                                                    | UNSECURE<br>pages.  |         |          |          |    |
| inguages               | The MySQL admin user root has NO password<br>Every local user on Windows box can access your MySQL database with administrator rights. You should set a password.                                                                                                    | UNSECURE            |         |          |          |    |
| Deutsch<br>English     | PhpMyAdmin is free accessible by network<br>PhpMyAdmin is accessible by network without password. The configuration "httpd" or "cookie" in the "configuraciong" can help.                                                                                                    | UNSECURE            |         |          |          |    |
| Français<br>Italiano   | A FTP server is not running or is blocked by a frewall:<br>A FTP server is not running or is blocked by a frewall:                                                                                                    | UNKNOWN             |         |          |          |    |
| Norsk<br>Polski        | The green marked points are secure; the red marked points are definitively unsecure and the yellow marked points couldn't be the<br>isn't running).                                                                                                    | cked (for example b | ecause  | the so   | fware I  | 60 |
| Slovenian              | To fix the problems for mysql, phpmyadmin and the xampp directory simply use                                                                                                    |                     |         |          |          |    |
| Ψ.X.<br>12002-2015<br> | => http://localhost/security/xamppsecurity.php <= [allowed only for localhost]                                                                                                    |                     |         |          |          |    |
| RIENDS                 | Some other important notes:                                                                                                    |                     |         |          |          |    |
|                        | <ul> <li>All these test are made ONLY for host "locationst" (127:0.0.1).</li> <li>For FIGE/IB FTP und Hercury Nell, you must fik all security problems by yourself! Sorry.</li> <li>If your computer in not online or blocked by a finewall, your servers are SECURE against outside attacks.</li> <li>If servers are not running, these servers are also SECURE!</li> </ul> |                     |         |          |          |    |
|                        | Please consider this: With more XAMPP security some examples will NOT execute error free. If you use PHP in "safe mode" f<br>frontend will not working anymore. Often even more security means less functionality at the same time.                                                                                                    | or example some f   | unction | is of th | ils secu | ri |
|                        |                                                                                                    |                     |         |          |          |    |

Sehingga muncul halaman seperti dibawah ini

| <ul> <li>A set of the set of the set of</li></ul> | v oba                                                                                                    | T CT Q. Securit | 公 白 ま 金 |
|----------------------------------------------------------------------------------------------------|----------------------------------------------------------------------------------------------------|-----------------|---------|
|                                                                                                    |                                                                                                    |                 |         |
|                                                                                                    |                                                                                                    |                 |         |
| 8                                                                                                    | XAMPP for Windows                                                                                               |                 |         |
|                                                                                                    |                                                                                                    |                 |         |
| ХАМРР                                                                                                    | and the second second second second second second second second second second second second second second secon |                 |         |
| HP: 5.6.3]                                                                                                    |                                                                                                    |                 |         |
| Security                                                                                                    | Security console MySQL & XAMPP directory protect                                                                | tion            |         |
| anguages                                                                                                    | <u> </u>                                                                                                    |                 |         |
| Deutsch                                                                                                    | MYSOL SECTION: "ROOT" PASSWORD                                                                                  |                 |         |
| Espa  ol                                                                                                    |                                                                                                    |                 |         |
| Francais                                                                                                    | MySQL SuperUser: Poot                                                                                           |                 |         |
| ederlands                                                                                                    | New password: +++                                                                                               |                 |         |
| Norsk                                                                                                    | Repeat the new password: •••                                                                                    |                 |         |
| Portugués                                                                                                    | PhpMyAdmin authentification: http 🔘 cockie 🖲                                                                    |                 |         |
| Slovenian<br>中立                                                                                                    | ···· Security risk! ····                                                                                        |                 |         |
| 2002-2015                                                                                                    | Safe plain password in text file?                                                                               |                 |         |
| APACHE<br>FRIENDS                                                                                                    | (File: D:\campp\security\security\mysqlrootpasswd.txt)                                                          |                 |         |
|                                                                                                    | Password changing                                                                                               |                 |         |
|                                                                                                    |                                                                                                    |                 |         |
|                                                                                                    | VANDE DIRECTORY DROTECTION ( history)                                                                           |                 |         |
|                                                                                                    | AMPP DIRECTORT PROTECTION (JRACCess)                                                                            |                 |         |
|                                                                                                    | User:                                                                                                    |                 |         |
|                                                                                                    | Password:                                                                                                    |                 |         |

Secara otomatis user akan diarahkan ke user = root, sedangkan untuk password harus kit isikan sesuai dengan password kita. Ingat, password harus selalu diingat dan jangan sampai lupa karena akan digunakan untuk proses instalasi SLiMS dan proses maintenance.

Untuk proses belajar saat ini, isikan :

New Password = 123

Repeat the New Password = 123

Klik tombol "Password changing".

Apabila perubahan sukses akan muncul tulisan kotak dialog input password dengan komentar "*The root password was successfully changed. Please restart MYSQL for loading these changes!*" seperti tampilan di bawah ini.

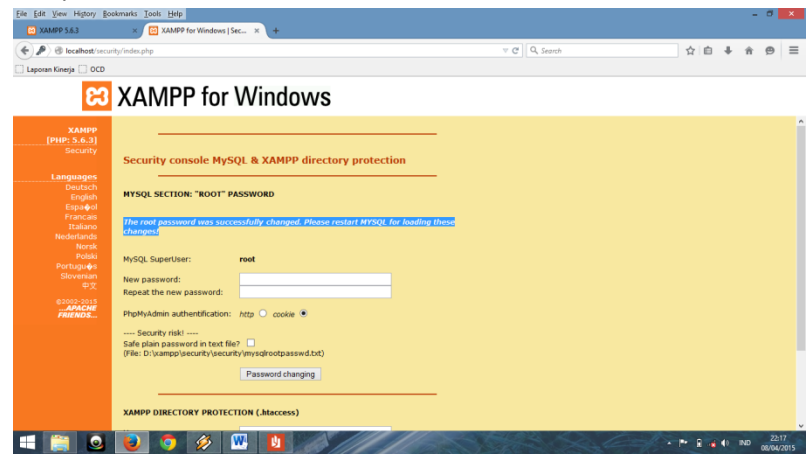

13. Proses Instalasi dan setting security XAMPP sudah selesai. Tahap berikutnya adalah instalasi aplikasi Senayan Library Management System (SLiMS). Untuk tahap pertama, harus membuat wadah dulu yang biasa disebut sebagai "database" pada MySQL. Database ini berfungsi sebagai media penyimpan data-data tabel seperti data buku, keanggotaan, sirkulasi (peminjaman dan pengembalian) dan lainlain. Masuk ke browser (gunakan mozilla, dan untuk seterusnya akan menggunakan istilah mozilla sebagai browser yang menampilkan SLiMS) dan ketikkan "localhost/phpmyadmin" sehingga muncul tampilan login seperti di bawah ini

| B lacebat/pipmysdmin/                      | T C Q. Search                          | 1 1 1 1 1 1 1 1 1 1 1 1 1 1 1 1 1 1 1 |
|--------------------------------------------|----------------------------------------|---------------------------------------|
| rren Kineja 🛄 OCD                          |                                        |                                       |
| pi<br>Webc<br>Engine<br>Engine<br>Cog in @ | np <b>MyAcmin</b><br>ome to phpMyAdmin |                                       |
| Username:<br>Password:                     | 1001                                   |                                       |
|                                            | 60                                     |                                       |

Masukkan user dan password seperti yang telah di setting pada saat setting security XAMPP tadi.

User = root

Password = 123

Klik tombol "GO" sehingga muncul tampilan seperti di bawah ini.

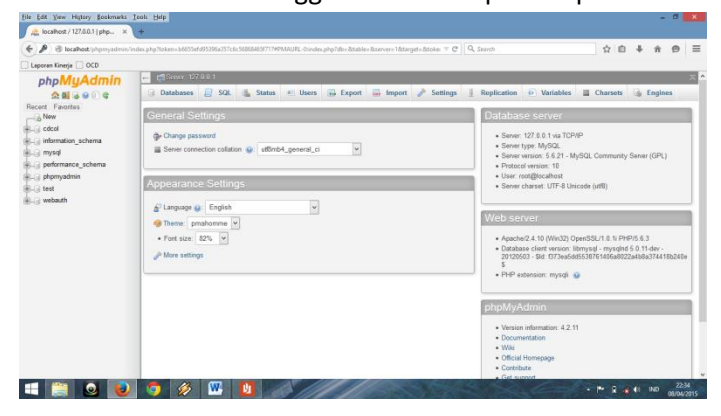

14. Pilih menu "database" (Basis data) sehingga muncul tampilan seperti di bawah ini

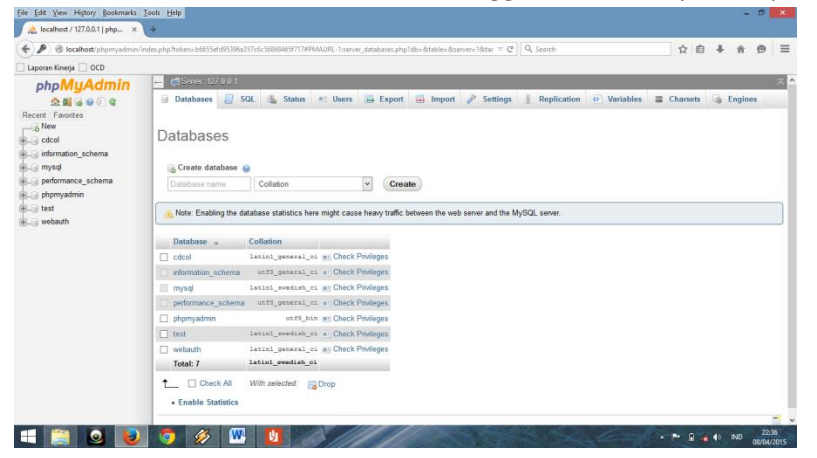

15. Pada kotak dialog "Create Database" (Buat Basis Data) isikan nama databasenya. Misal kita membuat database dengan nama "slimsdb". Kemudian klik tombol "Create" (Buat) sehingga muncul dialog database sudah berhasil dibuat.

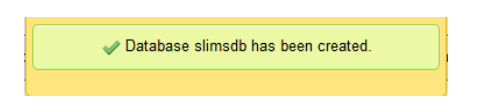

16. Masuk ke jendela windows explorer dan arahkan ke jendela dimana master instalasi program SLiMS berada dan copy master aplikasi SLiMS.

| 🖻 l 📮 🔢 🖛 l                                                                                                    | Compressed                               | Folder Tools                                                                                                    |                                                                                |             | DVD RW Drive (G:) SLIMS |          | - 0 ×                           |
|----------------------------------------------------------------------------------------------------|------------------------------------------|----------------------------------------------------------------------------------------------------|--------------------------------------------------------------------------------|-------------|-------------------------|----------|---------------------------------|
| File Home Share                                                                                                    | View Extr                                | act                                                                                                    |                                                                                |             |                         |          | ~ <b>@</b>                      |
| ⊕ ⊖ + ↑ ⊕ + Th                                                                                                    | is PC → DVD RW Drive (G                  | ) SLiMS →                                                                                                    |                                                                                |             |                         | v        | Search DVD RW Drive (G:) SLi ,0 |
| 🔆 Favorites                                                                                                    | Name                                     |                                                                                                    | Date modified                                                                  | Туре        | Size                    |          |                                 |
| Desktop                                                                                                    | <ul> <li>Files Currently on t</li> </ul> | he Disc (2)                                                                                                    |                                                                                |             |                         |          |                                 |
| Downloads                                                                                                    | Xampp Master                             |                                                                                                    | 08/04/2015 22:46                                                               | File folder |                         |          |                                 |
| Recent places                                                                                                    | slims7_cendana-ma                        | ster                                                                                                    | 08/04/2015 20:50                                                               | zip Archive | 11.690 KB               |          |                                 |
| This PC     Destop     Destop     Downloads     Downloads     Whice     Vindows (C.)     DATA (D:)     MASTR (E)     MASTR (E)     MASTR (E)     MASTR (E)     MASTR (E)     MASTR (E)     MASTR (E)     MASTR (E)     MASTR (E)     MASTR (E)     MASTR (E)     MASTR (E) |                                          | Open<br>Add to Pok       7-Zip       Edit with N       Open with       Estract files       Estract to al       Ø       Burn with N       Send to       Copy       Create short | ki Menu<br>otepad++<br><br>k<br>ims7_cendera-mester\<br>fero<br>imadav<br>tcut | •           |                         |          |                                 |
| Network                                                                                                    | 11,4 MB                                  | Properties                                                                                                    | <u>ل</u> ا                                                                     |             |                         | Sec. E-M | - 1* 2 4 10 2245                |

17. Paste file tersebut di folder /XAMPP/htdocs.

| 🌡 l ⊋ 👪 🖛 l                                                                                                    |                                                                                                    | htdocs                                                                                                    |                   | - 0 ×        |
|----------------------------------------------------------------------------------------------------|----------------------------------------------------------------------------------------------------|----------------------------------------------------------------------------------------------------|-------------------|--------------|
| File Home Share                                                                                                    | View                                                                                                    |                                                                                                    |                   | ~ <b>(</b> ) |
| 🛞 🎯 🔹 🕆 퉬 🕨 Th                                                                                                    | is PC → DATA (D:) → xampp →                                                                                                    | tdecs >                                                                                                    | v 🖒 Search htdocs | ,p           |
| 🔶 Favorites                                                                                                    | Name                                                                                                    | Date modified Type Size                                                                                                    |                   |              |
| Favorities     Pesitop     Downloads     Recent places     Recent places     Recent places     Downloads     Documents     Documents     Music     Pictures     Vindens (C)     Pottures     Windows (C) | dathbeard distributed for the second second | Reference of the second second |                   |              |
| MASTER (E)<br>MASTER (E)<br>EST (F)<br>OVD RW Drive (G) S<br>RECOVERY (I)<br>Network                                                                                                    | index d                                                                                                    | Start et de Synchronization + 183<br>New + 1945 Synchronization + 183<br>New + 185<br>Preparties                                                                                                    |                   |              |
|                                                                                                    |                                                                                                    |                                                                                                    |                   |              |

18. Ekstrak file master SLiMS

u aeros

| 1 🕞 👪 = 1                | Compressed Fold             | ider Tools                        | htdocs                                                                   | - 0 ×        |
|--------------------------|-----------------------------|-----------------------------------|--------------------------------------------------------------------------|--------------|
| File Home Share          | View Extract                |                                   |                                                                          | ~ Q          |
| 🖻 🎯 🔻 🕆 퉬 > Th           | is PC → DATA (D:) → xampp   | P<br>Add to Pokki Menu            | v d Sea                                                                  | ch htdocs ,P |
| 🚖 Favorites              | Name                        | 7-Zip                             | Buka anip                                                                |              |
| Desktop                  | 🇼 dashboard                 | Edit with Notepad++               | Ekstrak berkas                                                           |              |
| 😹 Downloads              | 🇼 forbidden                 | Open with                         | <ul> <li>Bestrak di sini</li> </ul>                                      |              |
| Recent places            | 鷆 img                       | Extract files                     | Ekstrak ke "slims7_cendana-master\"                                      |              |
|                          | restricted                  | Extract Here                      | Uji anip                                                                 |              |
| 🐏 This PC                | 🗼 xampp                     | Extract to slims7_cendana-master\ | Tambah ke artip                                                          |              |
| besktop                  | 📧 apache_pb                 | Ø Burn with Nero                  | <ul> <li>Mampat dan surat kawat</li> </ul>                               |              |
| Documents                | 🌉 apache_pb                 | Scan With Smadav                  | Tambah ke "slims7_cendana-master.7z"                                     |              |
| Downloads                | apache_pb2                  | Send to                           | <ul> <li>Mampat ke "slims7_cendana-master.7z" dan surat kawat</li> </ul> |              |
| Music                    | apache_pb2                  | C.4                               | Tambah ke "slims7_cendana-master.zip"                                    |              |
| E Pictures               | apache_pb2_ani              | Com                               | Mampat ke "slims7_cendana-master.zip" dan surat kawat                    |              |
| Videos                   | applications                | сору                              | 1 M C 10                                                                 |              |
| Windows (C:)             | <ul> <li>bitnami</li> </ul> | Create shortcut                   | ing Style S 3 KB                                                         |              |
| DATA (D:)                | E favicon                   | Delete                            | 8 KB                                                                     |              |
| MASTER (E)               | <ul> <li>index</li> </ul>   | Rename                            | Ne 183                                                                   |              |
| E REST (H)               | index .                     | Properties                        | p 1103                                                                   |              |
| OVD KW DRVE (02) S       | Sims/_cendana-master        | *L                                | Brve 11.690 K8                                                           |              |
| C RECOVERY (II)          |                             |                                   |                                                                          |              |
| Gr Matural               |                             |                                   |                                                                          |              |
| - PREMORE                |                             |                                   |                                                                          |              |
|                          |                             |                                   |                                                                          |              |
|                          |                             |                                   |                                                                          |              |
|                          |                             |                                   |                                                                          |              |
|                          |                             |                                   |                                                                          |              |
|                          |                             |                                   |                                                                          |              |
|                          |                             |                                   |                                                                          |              |
|                          |                             |                                   |                                                                          |              |
|                          |                             |                                   |                                                                          |              |
| lő items 1 item selected | 11.4 MR                     |                                   |                                                                          | (in a)       |
|                          |                             |                                   |                                                                          | 27-54        |
|                          |                             |                                   |                                                                          | ALL MALE IND |

19. Rubah nama folder hasil ekstraksi master SLiMS. Misal dirubah namanya menjadi "perpustakaan"

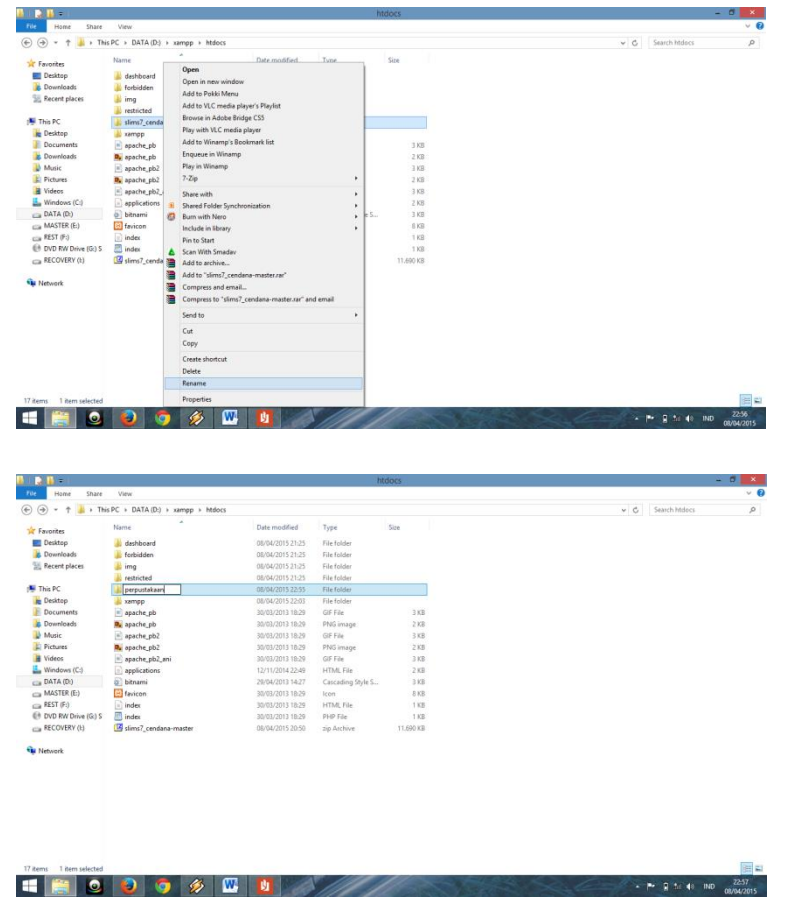

20. Langkah selanjutnya adalah melakukan instalasi. Buka mozilla dan ketikkan "localhost/perpustakaan" pada address bar sampai muncul tampilan instalasi SLiMS.

| 🕲 localhost/perpustakaan/install/index.php    | v C Q, Search                                                                                                    |  | ė. | ÷ | ń | 9 |
|-----------------------------------------------|----------------------------------------------------------------------------------------------------|--|----|---|---|---|
| Similar → → → → → → → → → → → → → → → → → → → |                                                                                                    |  |    |   |   |   |
|                                               | Welcome to SLIMS Installer                                                                                                    |  |    |   |   |   |
|                                               | Before getting started, you must get some information of following items                                                                |  |    |   |   |   |
|                                               | Database Name (must be set before running this installation)     Database Username:     Database Passend     installation explorational |  |    |   |   |   |
|                                               | Password Logis (optional)     Lory Start The installance                                                                                |  |    |   |   |   |
|                                               | Stime Installer Powered by PHP Easy Installer   Lisence                                                                                 |  |    |   |   |   |
|                                               |                                                                                                    |  |    |   |   |   |
|                                               |                                                                                                    |  |    |   |   |   |
|                                               |                                                                                                    |  |    |   |   |   |

Klik tombol "Let's Start The Instalation"

21. Masukkan data-data yang sudah kita buat pada tahap sebelumnya.

Database Host = localhost (biarkan saja seperti nilai defaultnya) Database Name = slimsdb (seperti yang telah kita buat di phpmyadmin) Database Username = root

Database Password = 123 (seperti yang dibuat pada saat setting password di XAMPP) Untuk isian yang lain, biarkan saja seperti nilai defaultnya kemudian klik tombol "Continue".

| 🐑 🕲 localhost/perpustakaen/install/install.php |                           |                          | v C Q. Search          | ☆ 自 | + 1 | 1 0 | Ξ |
|------------------------------------------------|---------------------------|--------------------------|------------------------|-----|-----|-----|---|
| Laporan Kinerja 🗌 OCD                          |                           |                          |                        |     |     |     |   |
|                                                | Step 1 - Generate ti      |                          |                        |     |     |     |   |
|                                                | Please complete following | form with your database  | connection information |     |     |     |   |
|                                                | Database Host             | localhost                | default : localhost    |     |     |     |   |
|                                                | Database Name             | slimsdb                  |                        |     |     |     |   |
|                                                | Database Username         | root                     |                        |     |     |     |   |
|                                                | Database Password         | •••                      |                        |     |     |     |   |
|                                                | Generate Sample Data      | O Yes 🖲 No               |                        |     |     |     |   |
|                                                | Please complete following | form with user login and | password (Optional)    |     |     |     |   |
|                                                | Username                  | admin                    | default : admin        |     |     |     |   |
|                                                | Pastword                  |                          | default : admin        |     |     |     |   |
|                                                | Retype Password           |                          |                        |     |     |     |   |
|                                                |                           |                          |                        |     |     |     |   |

22. Ketika proses instalasi berhasil, maka akan tampil jendela konfirmasi yang berisi keterangan bahwa instalasi sudah berhasil.

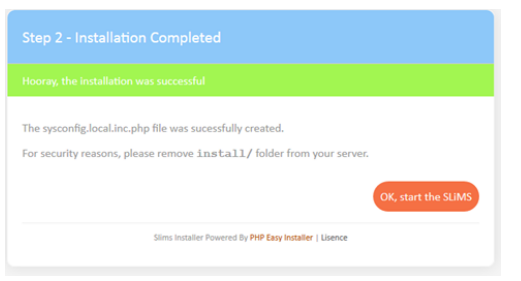

23. Langkah terakhir proses instalasi adalah menghapus folder "install" yang berada di folder /XAMPP/htdocs/perpustakaan/install.

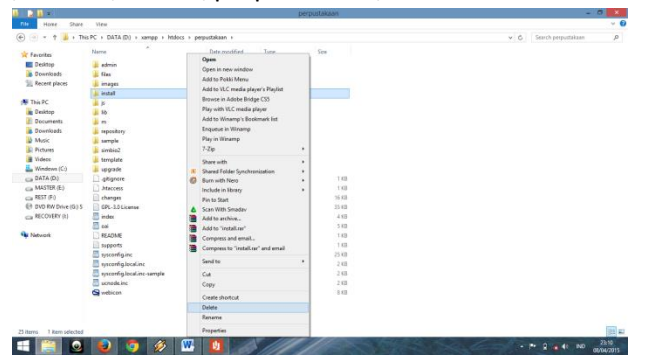

24. Aplikasi SLiMS dapat dibuka di mozilla dengan mengetikkan "localhost/perpustakaan pada address bar.

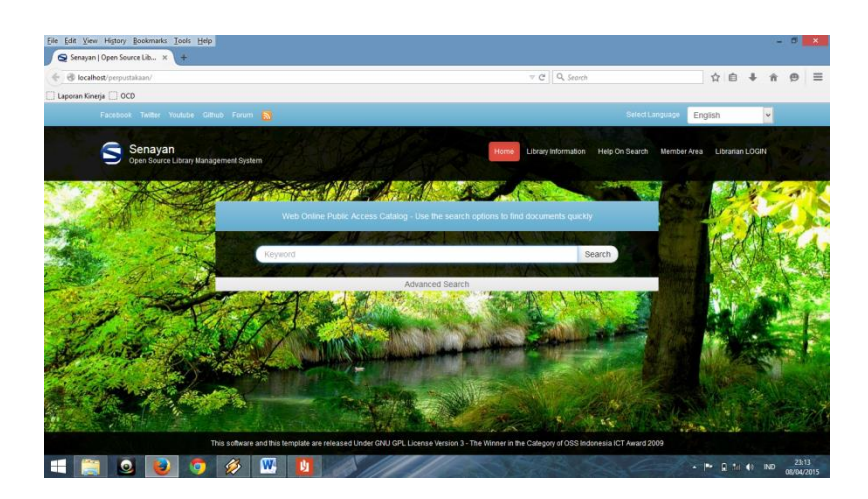

Halaman yang ditampilkan pertama kali adalah halaman Online Public Acces Catalogue (OPAC). Untuk dapat masuk ke halaman menu utama harus melakakukan login pustakawan terlebih dahulu. Klik menu "Librarian Login" dan masukkan user dan password default SLiMS.

User = admin

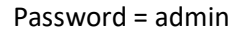

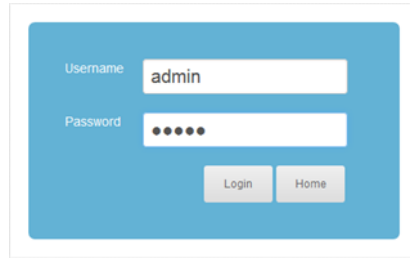

25. Lakukan beberapa Setting Sederhana pada menu "System" seperti Library Name = Nama Perpustakaan

Library Sub Nama = Sub Judul (bisa diisi dengan alamat, motto atau yang lainnya) Default App. Language = Bahasa pengantar aplikasi SLiMS.

| Eile Edit View History Bookmarks Id                  | ools Help                                                  |                                                              | - C 🗙                            |
|------------------------------------------------------|------------------------------------------------------------|--------------------------------------------------------------|----------------------------------|
| W XAMPP - Wikipedia bahasa ×                         | W Apache HTTP Server - Wiki × W MySQL - Wikipedia bahasa × | 🖇 apa itu php - Google Search 🛛 🖂 XAMPP Installers and Dow 兴 | 😒 Senayan :: Library Automat 🗙 🕂 |
| ( ) 🖉 🖉 localhost/perpustakaan/ade                   | min/index.php?mod=system                                   | ∀ C Q, xampp                                                 | → ☆ 白 ♣ 合 ❷ 三                    |
| 🗌 Laporan Kinerja 🛄 OCD                              |                                                            |                                                              |                                  |
| SENAYAN Open Source Lib                              | srary Management System                                    |                                                              | î                                |
| Welcome To The Library Automation Syste              |                                                            |                                                              |                                  |
| System Configuration                                 |                                                            |                                                              |                                  |
| Modify global application preferences                |                                                            |                                                              |                                  |
| Save Settings                                        |                                                            |                                                              |                                  |
| Senayan Version                                      | : SLIMS 7 (Cendana)                                        |                                                              |                                  |
| Library Name                                         | : Perpustakaan Pustaka Ceria                               |                                                              |                                  |
| Library Subname                                      | : Ceria dimana saja                                        |                                                              |                                  |
| Public Template                                      | : default 👻                                                |                                                              |                                  |
| Admin Template                                       | : default 💌                                                |                                                              |                                  |
| Default App. Language                                | : English                                                  |                                                              |                                  |
| Number Of Collections To Show In OPAC<br>Result List | Arabic<br>: Bengali<br>Brazilian Portuguese<br>Chinese     |                                                              |                                  |
| Show Promoted Titles at Homepage                     | Korean<br>English<br>English                               |                                                              |                                  |
| Home OPAC Bibliography                               | Circulatio German                                          | Reporting Serial Control LOGOUT                              |                                  |
|                                                      | Thai<br>Malay                                              |                                                              | >                                |
| 🔲 🧾 🕘 🚺                                              | Persian                                                    |                                                              | ▲ P* 10 and 40 IND 09/04/2015    |

26. Tambahan

Apabila pada jendela Home terdapat peringaan "The PATH for **mysqldump** program is not right! Please check configuration file or you won't be able to do any database backups", maka perlu dilakukan perubahan setting yang berada pada file sysconfig.php secara manual. Caranya adalah masuk ke file /XAMPP/htdocs/perpustakaan/sysconfig.php dengan menggunakan program aplikasi yang sudah ada semacam wordpad.

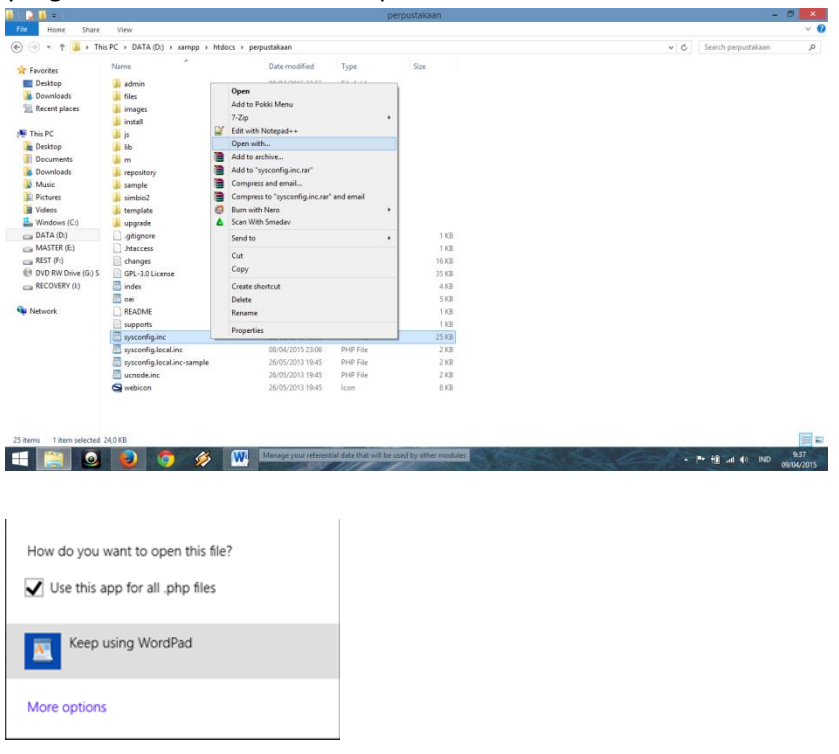

Gunakan tombol "Find" untuk mempercepat proses pecarian kata dengan menggunakan kata kunci "mysqldump".

|                       | Find      | ×         |
|-----------------------|-----------|-----------|
| Find what:            | mysqldump | Find Next |
| Match whole word only |           | Cancel    |
| Match cas             | e         |           |

Ubah script /usr/bin/mysqldump menjadi /xampp/mysql/bin/mysqldump.exe (ingat, jangan sampai menghilangkan tanda petik (') yang ada di depan dan belakang script tersebut)

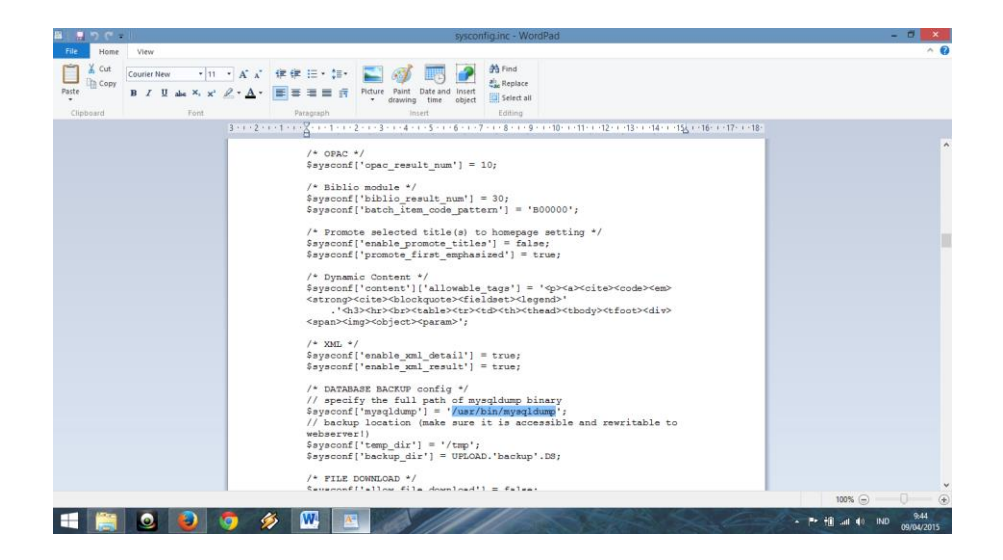

Refresh aplikasi SLiMS yang sudah dijalankan dan peringatan sudah tidak terlihat lagi.